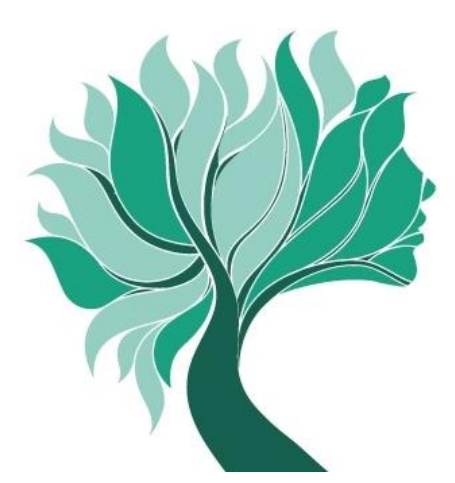

## **REDDITI ANNO 2022**

## Modalità di versamento dei contributi in ACCONTO

## Carta di Credito ENPAP

I possessori di **Carta di Credito ENPAP** possono effettuare il versamento osservando le seguenti indicazioni.

1) Selezionare "CARTA ENPAP E ALTRI SERVIZI BANCARI"

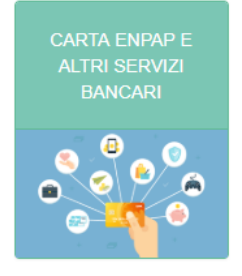

2) Accedere al portale della Banca Popolare di Sondrio cliccando su

Vai al Portale PopSo

3) Seleziona la voce "Pagamenti" e, a seguire, la voce "Pagamento per causale"

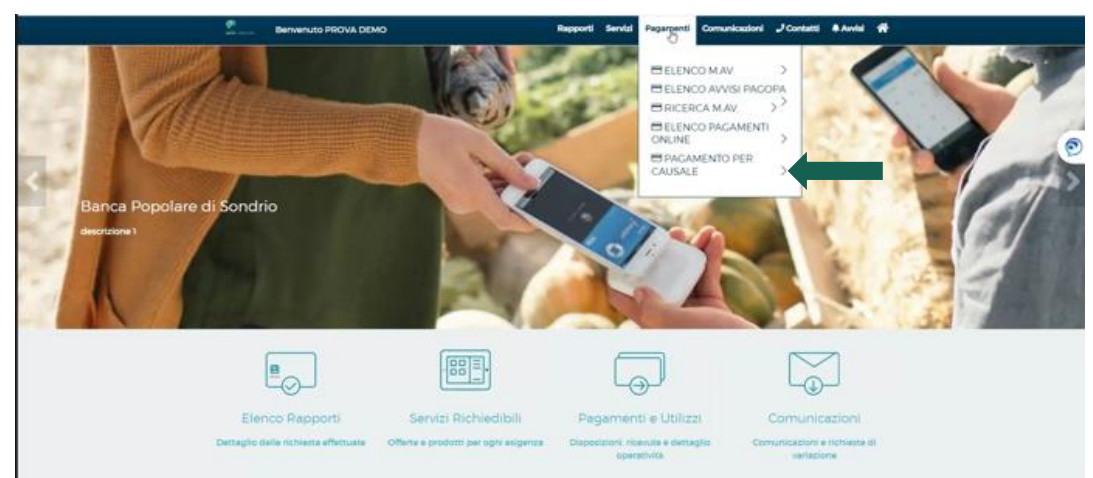

- Scegliere quindi la causale di interesse, indicare l'importo del pagamento con eventuali decimali (ammessi solo numeri e la virgola come separatore decimale). È inoltre possibile indicare un'ulteriore descrizione del pagamento (opzionale)
- 5) Selezionare quindi un'opzione di pagamento tra quelle proposte ("unica soluzione" o "più soluzioni"). Per i pagamenti superiori a una rata è necessario aprire il "SECCI E PIANO DI AMMORTAMENTO" cliccando sull'icona del PDF associata alla scelta effettuata e, successivamente, dovrà essere spuntata la casella di presa visione
- 6) Ultimare la procedura cliccando sul tasto "AVANTI" e confermando l'operazione.
- 7) Scaricare la ricevuta unitamente all'avviso PagoPA.

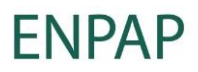